DEPARTMENT OF SPECIAL EDUCATION

GRADUATE COLLEGE OF EDUCATION

1600 Holloway Avenue, Burk Hall 156 San Francisco, CA 94132

Tel: 415-338-1161Email: sped@sfsu.eduFax: 415-338-0566Website: sped.sfsu.edu

# CAL STATE APPLY

### INSTRUCTIONS AND TIPS FOR NAVIGATING THE DEPARTMENT OF SPECIAL EDUCATION'S APPLICATION

The Department of Special Education at San Francisco State University recommends that prospective students familiarize themselves with the application guidelines, program requirements, and additional financial assistance. Conducting this research before you prepare application materials will ensure that you are able to present yourself as a good match for the program and faculty.

The Department of Special Education offers programs that prepare special educators to enter professional practice in today's increasingly multicultural and multilingual society. We are strongly committed to human rights, social justice, and equal access for individuals with disabilities across the lifespan.

## **APPLICATION DEADLINES**

#### FALL ADMISSION

Applications Due April 1 Semester Begins Late August SPRING ADMISSION Applications Due November 1 Semester Begins Late January

| In this guide, you will find information on:  |       |
|-----------------------------------------------|-------|
| 1. Selecting Your Program                     | Pg. 2 |
| 2. Gathering Your Materials                   | Pg. 3 |
| 3. Completing the Cal State Apply Application | Pg. 4 |
| 4. Submitting Your Application                | Pg. 8 |
| 5. Important Contact Information              | Pg. 8 |

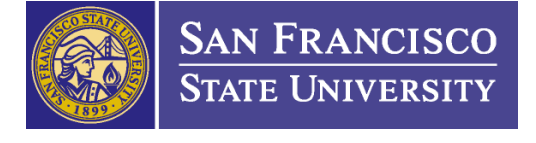

## **STEP ONE : SELECTING YOUR PROGRAM**

Prospective students must select one program objective and one program area before starting their application. Each objective and each program area will require different application materials so it's vital to be aware of what's required for admission to that specific program.

#### PROGRAM OBJECTIVES

Master of Arts in Special Education Only Master's plus Credential Clinical or Rehabilitative Services Credential / Education Specialist Credential Only – only applicants who already possess a Master's degree qualify for the Credential Only program

#### PROGRAM AREAS FOR MASTER OF ARTS AND CREDENTIAL PROGRAMS

Early Childhood Special Education (ECSE) Mild to Moderate Support Needs (MM) Extensive Support Needs (ESN) - formerly Moderate/Severe Disabilities Orientation & Mobility (O&M) Visual Impairment (VI)

#### ADDITIONAL PROGRAMS

#### Graduate Certificates

Autism Spectrum Inclusive Early Childhood Practices

#### **Added Authorizations**

Orthopedic Impairment Added Authorization (OI AA)

#### **Intern Credential**

Students are eligible for the Intern Credential if they are admitted into the Preliminary Education Specialist Credential program and meet additional requirements including a valid employment offer. Details including eligibility requirements can be found on the SPED Department website (https://sped.sfsu.edu/content/intern-credential).

Don't know which programs to choose? Feel free to check our website for information about what each program is about and to see which you feel fits your interests!

## **STEP TWO : GATHERING YOUR MATERIALS**

Preparing your application materials **before** starting the online Cal State Apply application helps to streamline your admissions process. Application materials vary by program objective and program area. Applicants who want to apply to the Credential Only program must already possess a Master's degree.

#### ALL APPLICANTS ARE REQUIRED TO SUBMIT:

CV/Resume Personal Statement Unofficial Transcripts Minimum 3.0 GPA\* Letters of Recommendation Written English Proficiency (WEP) Requirement Certificate of Clearance (COC) - LiveScan Fingerprinting

## ADDITIONAL REQUIREMENTS FOR CREDENTIAL APPLICANTS (INCLUDING MASTER'S PLUS CREDENTIAL):

Basic Skills Requirement Subject Matter Competency (ECSE and O&M exempt) Minimum 45 Hours of Early Field Experience (O&M exempt, but recommended)

For details about each of the application materials, please visit the <u>Department of Special Education website</u>.

#### TRANSCRIPTS FOR INTERNATIONAL APPLICANTS

The Division of Graduate Studies provides transcript evaluation as part of the admissions process. If you are also applying for one of the California credential programs, you must complete a Foreign Transcript Evaluation with an agency approved by the Commission on Teacher Credentialing. Please reach out to our Department for details and a complete list of agencies.

#### TESTING REQUIREMENTS

If you are interested in applying for our program, but are unable to submit passing test scores for any of the required exams, you can submit proof of registration for a future exam date. Sign up for future dates of your exams and within your application, provide us with the confirmations of your exam dates.

Students who have test registrations in place of passing test scores will be expected to submit updates and/or test reports to the Department during the first semester of enrollment. If no progress is made to meet these conditional requirements, a registration hold may be placed to prevent enrollment for the following semester.

For more information about California's examinations, please visit ctcexams.nesinc.com.

## **STEP THREE : COMPLETING THE CAL STATE APPLY APPLICATION**

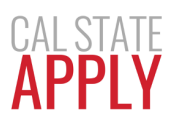

All applicants for the Department of Special Education's graduate programs must submit an online application through Cal State Apply (<u>https://www2.calstate.edu/apply</u>).

#### CREATE YOUR ACCOUNT AND COMPLETE YOUR PROFILE.

- **TIP 1:** Students who will study on a F1/J1 visa must select **Non-Resident** for *U.S. Citizenship Status* under your Extended Profile.
- **TIP 2:** Students applying for the Master's only or Master's plus Credential programs, should select "Master's degree or higher" when creating your Cal State Apply account profile
- You will only see a list of programs that aligns with your academic degree objective.

#### ADDING A PROGRAM

- Narrow your program options using the provided filters.
- Campus: Select "San Francisco State University".
- Location: Select "Main Campus"

#### SELECTING THE PROGRAM TO WHICH YOU WANT TO APPLY

- For Master's plus Credential please select Special Education Special Education & Credential
- For Master of Arts Only please select Special Education
- For Credential Only please select the corresponding Education Specialist Credential or Clinical Rehabilitative Services Credential option

**Note**: Applicants who are seeking a Credential are also required to apply to the Master of Arts Degree in Special Education. Credential only applicants must verify that they already possess a Master's degree.

**If you don't see your intended program among the program options**, make sure that your Extended Profile matches your educational objective. On the top right hand of your screen, please click on the drop-down arrow next to your name and CAS ID number. Select 'Extended Profile' and please make sure that the "Degree Goal" option matches (see image below).

| Education                                                                                                    |  |
|----------------------------------------------------------------------------------------------------|--|
| * What level of degree are you seeking?                                                                                                    |  |
| Only select <b>Graduate, including Credential and Certificate Programs</b> if you have a Bachelor's degree (or will have a Bachelor's degree by your program start date) and are seeking a Master's degree, teaching certificate or post-baccalaureate degree. |  |
| Only select <b>Undergraduate</b> if you are:                                                                                                    |  |
| <ul> <li>A graduating high school senior or equivalent</li> <li>Seeking a Bachelor's degree and are transferring from another institution</li> <li>Seeking a second Bachelor's degree</li> </ul>                                                               |  |
| Undergraduate Graduate, including Credential and Certificate Programs                                                                                                    |  |
| * Type of degree                                                                                                    |  |

## **STEP THREE (CONT. )**

If you're unsure as to which "Degree Goal" option to select for your program, please use the table below.

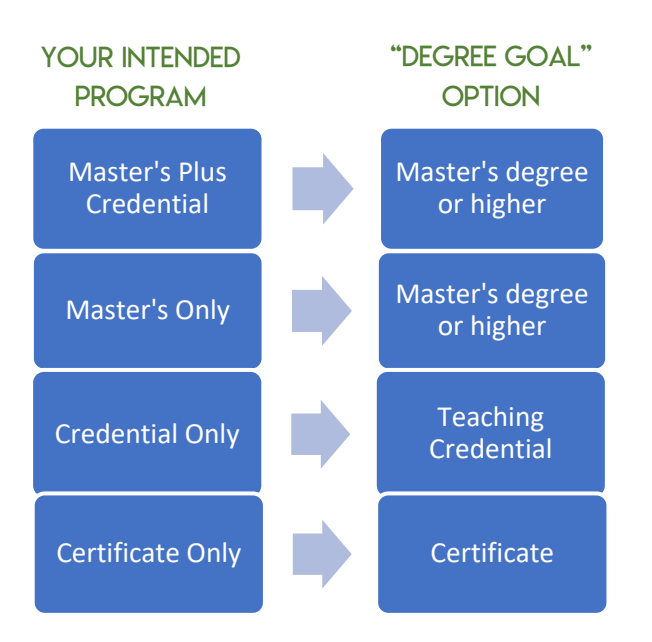

#### COMPLETING YOUR PROGRAM APPLICATION

After selecting your program, you will be redirected to the Online Application. The Online Application is comprised of four quadrants: Personal Information, Academic History, Supporting Information, and Program Materials. Review our TIPS below before completing each of these sections.

**TIP 3:** The Personal Information, Academic History, and Supporting Information sections are shared across all Cal State applications that you submit.

If other Universities have different instructions for these sections, make sure you follow those instructions as well.

The Program Materials section will be individualized for each application you are submitting.

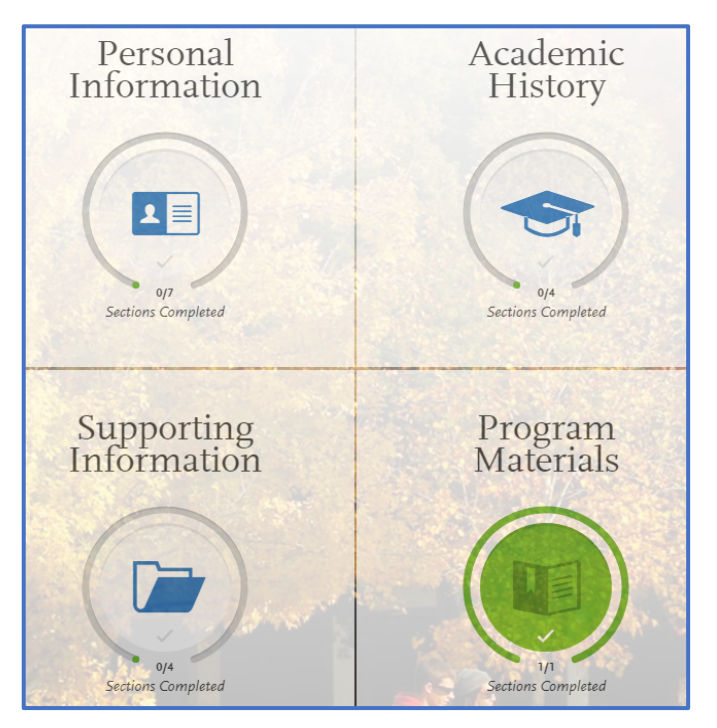

## **STEP THREE (CONT.)**

#### QUADRANT 1: PERSONAL INFORMATION

- Please provide us with some information about yourself.
- Fields noted as *Optional* may be skipped.

#### QUADRANT 2: ACADEMIC HISTORY

- **Colleges Attended** Please enter all colleges/institutions you have attended.
- GPA Entries For each institution entered, click on "Add GPA" and then please select "I don't have a GPA to add" in the GPA entry field. The Division of Graduate Studies will calculate your GPA as part of our review.
- Standardized Tests Please select "I Am Not Adding Any Standardized Tests" in this field. You will
  upload copies of your required test reports to the Program Materials section of this application
  instead.
  - INTL APPLICANTS: please upload TOEFL/iELTS test reports in this section.

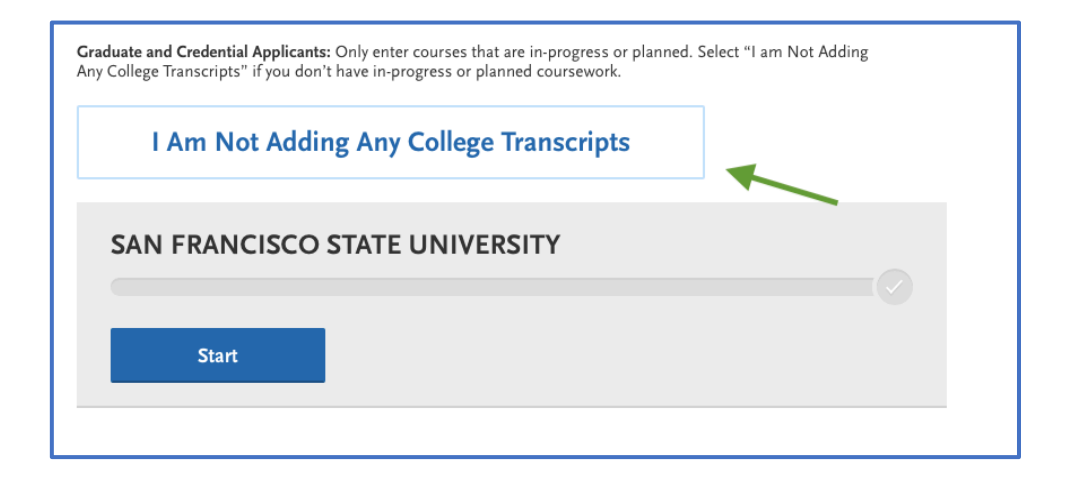

#### QUADRANT 3: SUPPORTING MATERIALS/INFORMATION TIPS

Please *opt out* of all supporting materials by selecting "I Am Not Adding Any Experiences."

## **STEP THREE (CONT.)**

#### QUADRANT 4: PROGRAM MATERIALS TIPS

- Documents Tab All applicants are required to upload program materials in this section. Applicants
  must upload a document in each designated section in order to submit a complete application.
  - **CV/Resume -** Please upload your Resume or CV in this section.
  - **Personal Statement** Please upload your personal statement/statement of purpose in this section.
  - **Unofficial Transcripts** Please upload your unofficial transcripts in this section. If you have transcripts from more than one institution, there are additional slots for you to upload those as well.
  - English Language Proficiency Test Please upload the test score report that satisfies <u>Written</u> English Proficiency in this section. If you possess a Master's degree, you do not need to submit a test report, but your degree must be posted on your unofficial transcript.
  - **Certificate of Clearance** Please upload a document to verify that you have valid <u>Fingerprint</u> <u>Clearance</u> with the California Commission on Teacher Credentialing (i.e. permit, license).
  - **Basic Skills Requirement** Please upload the test score report that satisfies <u>Basic Skills</u> in this section.
  - CSET: Multiple Subject Test Please upload the test score report that satisfies <u>Subject Matter</u> <u>Competency</u> in this section. If you uploaded your CSET: Single Subject report, you do not need to upload an additional document here.
  - CSET: Single Subject Test Please upload the test score report that satisfies <u>Subject Matter</u> <u>Competency</u> in this section. If you uploaded your CSET: Multiple Subject report, you do not need to upload an additional document here.
  - **Field Experience** Please upload your signed <u>Early Field Experience</u> form verifying that you met the 45 hour minimum for this requirement.
  - **Other & Supplemental Materials** Please upload the remaining admissions documents in any of these slots. No particular order is required.
- Recommendations Tab Use this section to manage submission of letters of recommendation. Letter writer email addresses should be from professional or academic organizations (ex. @sfsu.edu, @CA.gov or @ibm.com), not personal email addresses. Once the recommenders' contact information is entered, the online application will get in contact with them to submit their letter. Applicants do not need to wait for their recommenders' letters to submit their application.
- **Questions Tab** Please answer these questions to the best of your knowledge.

## **STEP FOUR : APPLICATION FEE AND SUBMISSION**

Once all sections of the application have been completed, all quadrants should be marked with a green checkmark. If a quadrant is missing this checkmark, there is at least one incomplete section that needs to be addressed.

The final step is submitting your application. This will also include paying the application fee. The application fee must be paid online -- checks and money orders are not accepted.

Please make sure to regularly check your email for updates regarding your application. If any additional materials are required, the Department will reach out to you at the email listed on your application.

## **CONTACT INFORMATION**

#### DEPARTMENT OF SPECIAL EDUCATION

Burk Hall 156 1600 Holloway Ave. San Francisco, CA 94132

Phone: 1-415-338-1161 Fax: 1-415-338-0566 Email: sped@sfsu.edu Website: sped.sfsu.edu

#### **REGISTRAR'S OFFICE**

Student Services Building San Francisco State University 1600 Holloway Avenue San Francisco, CA 94132

Phone: 1-415-338-2350 Website: registrar.sfsu.edu

#### CAL STATE APPLY STUDENT SUPPORT Phone: 1-857-304-2087

#### SFSU FINANCIAL AID

Student Services Building 1600 Holloway Avenue San Francisco, CA 94132

Phone: 1-415-338-7000 Email: finaid@sfsu.edu Website: financialaid.sfsu.edu

#### DIVISION OF GRADUATE STUDIES

Administration Building 250 1600 Holloway Ave. San Francisco, CA 94132

Domestic Admissions Phone: 1-415-338-2234 Fax: 1-415-405-0340 Email: gradstudies@sfsu.edu Website: grad.sfsu.edu

International Admissions Phone: 1-415-405-4005 Fax: 1-415-405-2466 Email: gradstudies@sfsu.edu Website: grad.sfsu.edu